## IT services

## Using this lectern

Press the **touch screen** to **turn on** the **projector** and select a **projection source** 

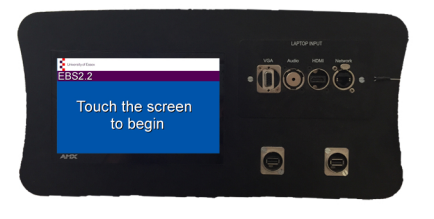

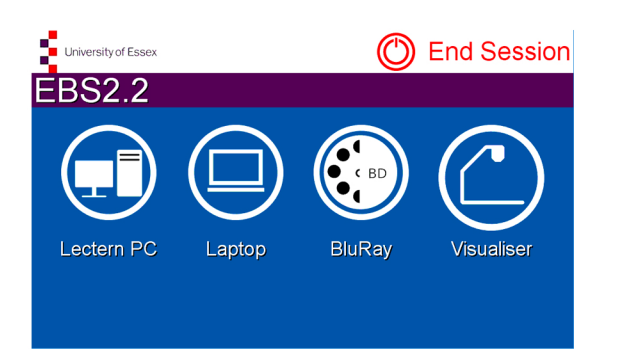

**Projection Picture** 

To select what the projector shows press 'Lectern PC', 'Laptop', 'BluRay', or 'Visualiser'

To use a **Laptop**, connect the HDMI ( ) or VGA( ) cables and select the relevant **Laptop** option as the projection picture

To **change projection** press **'Home'** in the top right corner

To **show/hide** projection, press **'No Show'** 

When using the **laptop** option, press the '**Switch to...**' button to switch between **VGA** and **HDMI** 

To change **volume**, use the **Plus** and **Minus** controls at the bottom right

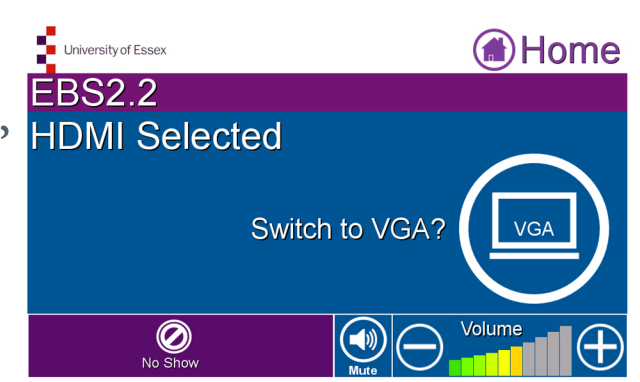

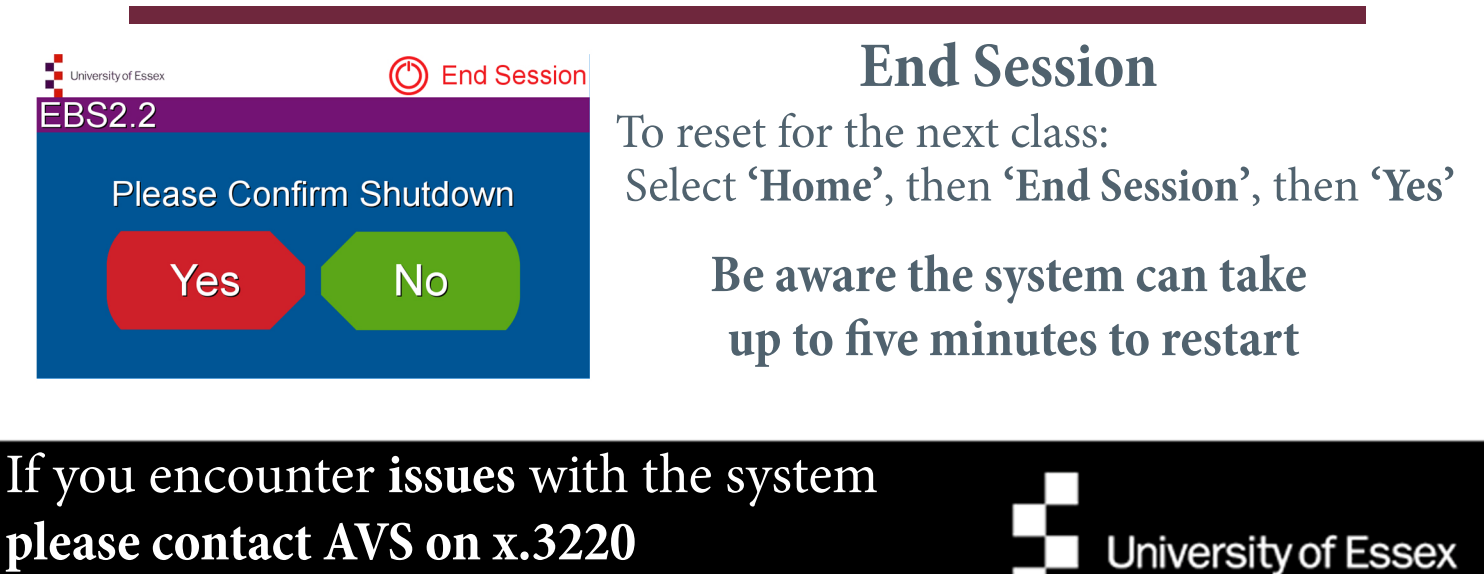

or email AVS@essex.ac.uk